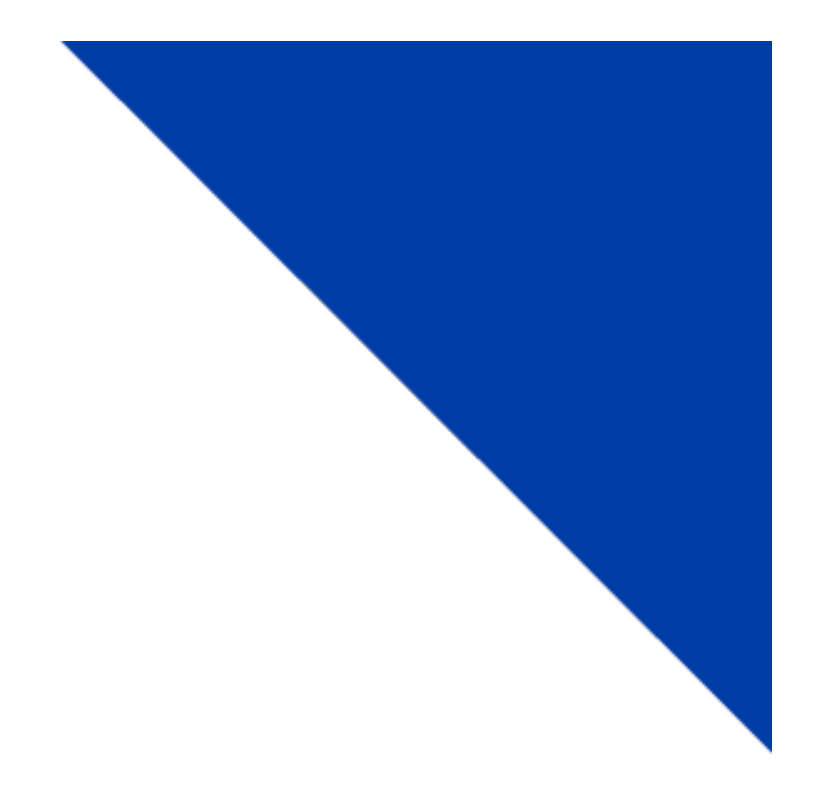

# Amend a Full Fee Vehicle Registration

Version 1.2 | June 2022

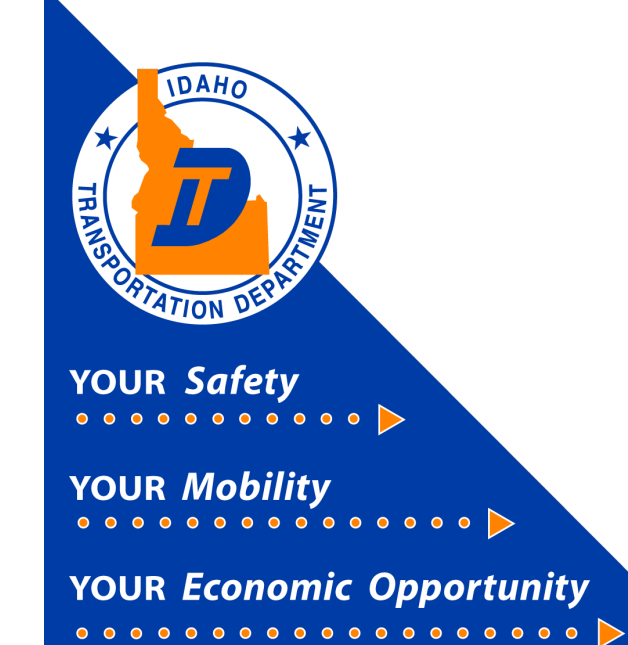

## Intrastate (Full Fee) Amend a Vehicle Registration

This document will provide instruction on how to amend Full Fee Registrations using the Commercial Registration System (CRS) application.

New customers to the CRS Application need to contact Idaho Transportation Department Motor Carrier Services to have system access activated.

#### 1) Amend Vehicle

- a) After logging in to CRS, the *Customer Dashboard* will display. Select the **Services** hyperlink.
- b) Select the IRP/Intrastate hyperlink.

|                                                   | CRS Application - Enterprise<br>(Environment) U((7))                                           |                                        |                 |                                 |            |                       |                            | inder Q 🛒       |                        |
|---------------------------------------------------|------------------------------------------------------------------------------------------------|----------------------------------------|-----------------|---------------------------------|------------|-----------------------|----------------------------|-----------------|------------------------|
|                                                   | Customer Dashboard                                                                             |                                        |                 |                                 |            |                       |                            |                 |                        |
| NT 5 37 1 330864 (03/01/0572)   11477             | A-11 V                                                                                         | AT11 1                                 |                 | - /                             | 1211 2     |                       | ~                          | CALL R          | -                      |
| Lidesoute 1                                       | Customer Summary                                                                               |                                        |                 | × IRP/Intrastate Summary        |            |                       |                            | *               |                        |
| Office: INTERNET OFFICE<br>EXTERNAL               | L TEST COMPANY                                                                                 |                                        |                 | Account No.<br>Account Status . |            |                       |                            | 2               |                        |
| Open Business Period:<br>04/12/2022 To 04/12/2022 | Account No. :<br>DBA Name :                                                                    | Customer Status : Active<br>Email :    |                 | Fleet Fleet Type<br>No.         |            | Expiration<br>Month / | DBA Name                   | Fleet<br>Status | Total<br>Vehicles      |
|                                                   | TIN: - Phone No.: 000 - 000 - 0000                                                             |                                        |                 |                                 |            |                       | No data available in table |                 |                        |
| Customer Dashboard                                | Carrier Type : OTHER Cell Phone No. : -                                                        |                                        |                 |                                 |            |                       |                            |                 | revious Next Last      |
| Services                                          | Registrant Type : CORPORATION Fax : -<br>Enterprise System Credit : \$0.00 Last Updated On : 0 | Fax : -<br>Last Updated On : 04/12/2   | 022 03:15:33 PM |                                 |            |                       |                            |                 | 7                      |
| Enterprise                                        | Last Updated User ID :                                                                         |                                        |                 |                                 |            |                       |                            |                 | $\langle \psi \rangle$ |
| IRP/Intrastate                                    | Physical Address Mailing Address                                                               |                                        |                 |                                 |            |                       |                            |                 | $\smile$               |
| Haz & Trip Permits                                | S3311 W STATE ST                                                                               | ast Updated On: 03/10/2022 01:42:05 PM |                 |                                 |            |                       |                            |                 |                        |
| 徑 Operations                                      | BOISE, ADA, ID, 83707                                                                          | opoated user ID : CR3WED               |                 |                                 |            |                       |                            |                 |                        |
| & Support                                         |                                                                                                |                                        |                 |                                 |            |                       |                            |                 | 5                      |
|                                                   |                                                                                                |                                        |                 |                                 |            |                       |                            |                 | 170                    |
|                                                   | Pending Transactions 😮                                                                         |                                        |                 |                                 |            |                       |                            |                 | * 2)                   |
|                                                   | Resume Service Fleet Type                                                                      | Account No.                            | Legal Name      |                                 | ans Desc 0 |                       | Status ?                   | Trans Date      |                        |
|                                                   |                                                                                                |                                        | No data ava     | lable in table                  |            |                       | Status                     |                 |                        |
|                                                   |                                                                                                | First Previous Next 1                  |                 |                                 |            |                       | revious Next Last          |                 |                        |
|                                                   | and a                                                                                          |                                        |                 | CI IN                           | $\sim$     |                       | ANN.                       | ~               | 110                    |

c) The *Site Map* page will display. On the Site Map screen select **Amend Vehicle With Fees** or **Amend Vehicle without Fees.** 

**Note**: Choose *Amend Vehicle with Fees* for changes to the registered weight or body type. Choose *Amend Vehicle without fees* for all other changes, such as unit number, title number, or operation type.

| CRS Application - IRP/Intrastate<br>(Environment: UAT7)                          |                                                                                                    |                                | Menu Finder Q 🙀 📮 🚱 Logout               |
|----------------------------------------------------------------------------------|----------------------------------------------------------------------------------------------------|--------------------------------|------------------------------------------|
| GEN1448 : [I] Please check Work in Progress to ensure that there are no open tra | Condensation UAXY)     1448 - []] Please check Work in Progress to ensure that there are no open transactions before processing any new transactions.       ap     / IR/Microssite       v/ IR/Intrassite     Fleet       Int no any     Pleet       New IRP Fleet     Orange IRP Weight Group       IRP Weight Group D     IRP Weight Group D       IRP Weight Group D     IRP Weight Group D       IRP Weight Group D     IRP Weight Group D       IRP Weight Group D     IRP Weight Group D       IRP Weight Group D     IRP Weight Group D       IRP Weight Group D     IRP Weight Group D       IRP Weight Group D     IRP Weight Group D       IRP Weight Group D     IRP Weight Group D       IRP Weight Group D     IRP Weight Group D       IRP Weight Group D     IRP Weight Group D       IRP Weight Group Supplement Base Inquiry     IRP Weight Group Supplement Base Inquiry       Vehicle Credential     Vehicle Credential       Vehicle Win Fees     Replace Stacker       anded     Replace Stacker       r     Reprint       In Progress     Invoice       TVC     Renewall Notice |                                |                                          |
| Site Map                                                                         |                                                                                                    |                                |                                          |
| Services / IRP/Intrastate                                                        |                                                                                                    |                                |                                          |
|                                                                                  | V                                                                                                    |                                |                                          |
| Account                                                                          |                                                                                                    | Fleet                          | IRP Weight Group                         |
| Update Account                                                                   |                                                                                                    | New IRP Fleet                  | Change IRP Weight Group                  |
| Account Inquiry                                                                  |                                                                                                    | New Intrastate Fleet           | IRP Weight Group Inquiry                 |
|                                                                                  |                                                                                                    | Fleet Inquiry                  | IRP Weight Group Supplement Base Inquiry |
|                                                                                  |                                                                                                    | Renew Fleet                    |                                          |
|                                                                                  |                                                                                                    | More •                         |                                          |
|                                                                                  |                                                                                                    |                                |                                          |
| Vehicle                                                                          |                                                                                                    | Vehicle Credential             |                                          |
| Add Vehicle                                                                      |                                                                                                    | Replace Cab Card/Issue New TVC | Vehicle Inquiry                          |
| Add / Delete Vehicle                                                             |                                                                                                    | Replace Plate                  | Vehicle Supplement Inquiry               |
| Amend Vehicle With Hees                                                          |                                                                                                    | Replace Sticker                |                                          |
| Combined                                                                         |                                                                                                    |                                |                                          |
|                                                                                  |                                                                                                    |                                |                                          |
| Other                                                                            |                                                                                                    | Reprint                        | Web Processing                           |
| Work In Progress                                                                 |                                                                                                    | Invoice                        | Submit                                   |
|                                                                                  |                                                                                                    | TVC                            |                                          |
|                                                                                  |                                                                                                    | Renewal Notice                 |                                          |
|                                                                                  |                                                                                                    |                                |                                          |
|                                                                                  |                                                                                                    |                                |                                          |

- d) The Vehicle Details page will display. Under *Change Vehicle Details*, select the Unit to be amended in the Unit No. drop down menu.
- e) Select Search.

| Vehicle Details                                   |                      |         |                          |                            |            |                            | Amend Vehic          | le Without Fees |
|---------------------------------------------------|----------------------|---------|--------------------------|----------------------------|------------|----------------------------|----------------------|-----------------|
| ~1117                                             |                      | <1111 m |                          | AMA                        |            | AMA                        |                      | <u>(1)</u>      |
| Change Vehicle Details                            |                      |         |                          |                            |            |                            |                      |                 |
| Unit No.:                                         |                      | VIN:    |                          |                            | Plate No.: | ]                          | Search               |                 |
|                                                   | 5                    |         |                          |                            | ~          |                            |                      | -               |
| Supplements Details                               |                      |         |                          |                            |            |                            |                      |                 |
| Account No. :                                     | 650018               |         | Fleet No.:               | 001                        | 1          | Supplement No.:            | 004                  | 1               |
| Legal Name :                                      | TRUCKING TEST COMPAN | Y       | DBA Name:                |                            |            | No. of Vehicles:           | 0                    |                 |
| Expiration Month / Year :                         | 03/2023              |         | Effective Date:          | 06/13/2022                 |            | Supplement Desc. :         | AMEND VEHICLE WITHOU | JT FEE          |
| Fleet Type :                                      | FFP - FULL FEE POWER |         | Carrier Type:            | O - OTHER                  | ~          | USDOT No.:                 |                      | ]               |
|                                                   |                      |         |                          |                            |            |                            |                      |                 |
| Vehicle Details                                   |                      |         |                          |                            |            |                            |                      |                 |
| VIN :                                             | 12345678912345679    |         | *Unit No.:               | 002                        |            | Weight Group No.:          |                      | ~               |
| *Year:                                            | 2022                 |         | *Body Type:              | TR - Tractor               | ~          | *Make:                     | FREIGHTLINER - FRHT  | ~               |
| Axles:                                            |                      |         | Combined Axles:          |                            |            | *Fuel Type :               | D - Diesel           | *               |
| Seats:                                            |                      |         | Vehicle Color:           | ~                          |            | Luggage :                  | N - NO 🗸             |                 |
| Distance :                                        | 7500                 |         | Distance Type:           | E - Estimated $\checkmark$ |            | *Operation Type :          | H - Haul for Hire 🗸  |                 |
| County:                                           | ~                    |         | Highway District:        | ~                          |            |                            |                      |                 |
| Unladen Weight :                                  |                      | Base Ju | risdiction Gross Weight: | 80000                      |            | MSRP Price :               |                      | ]               |
| *Purchase Date :                                  | 04/18/2022 🛱 🕄       |         | Purchase Price:          |                            |            | Factory Price :            |                      | ]               |
| TVC:                                              |                      |         | TVC No. of Days:         |                            |            |                            |                      |                 |
| *Title Jurisdiction :                             | ID - IDAHO           | ~       | *Title No.:              | 0000                       |            | In-State Expiration Date : | MM/DD/YYYY           |                 |
| In-State Plate :                                  |                      |         | In-State Fee:            |                            |            | Model :                    |                      | ]               |
| *Owner Name:                                      | N TEST               |         | Owner Phone No.:         |                            |            | Safety Responsibility :    | 0 - Owner 🗸          |                 |
| Safety USDOT :                                    |                      |         | Safety TIN :             |                            |            | Safety Change :            | N-NO 🗸               |                 |
| Use Existing Plate :                              |                      |         | Existing Plate:          |                            |            |                            |                      |                 |
| New Plate Required :<br>Change Address on USDOT : |                      |         |                          |                            |            |                            |                      |                 |

- f) The Vehicle Details page displays with the selected vehicle's information.
  - Amend Vehicle With Fees

|                          |                                       | Vehicle Billing Payment          | Credentials MainMenu | Inquiries   |                                |
|--------------------------|---------------------------------------|----------------------------------|----------------------|-------------|--------------------------------|
| Vehicle Details          |                                       |                                  |                      |             | Amend Vehicle With Fees        |
|                          |                                       |                                  |                      |             |                                |
| Change Vehicle Details   |                                       |                                  |                      |             |                                |
| Unit No.:                |                                       | VIN:                             |                      | Plate No.:  | Search                         |
| Supplements Details      |                                       |                                  |                      |             |                                |
| Account No.:             | 99999                                 | Fleet No.:                       | 001                  | Supplement  | t No.: 020                     |
| Legal Name :             | NO ACCOUNT ACCOUNTS                   | DBA Name :                       |                      | No. of Ve   | icles: 0                       |
| Expiration Month / Year: | 12/2019                               | Effective Date:                  | 11/20/2019           | Supplement  | Desc.: AMEND VEHICLE WITH FEES |
| Fleet Type :             | FFP - FULL FEE POWER                  | Carrier Type :                   | C - CARRIER          | USDC        | No.: 007654321                 |
|                          |                                       |                                  |                      |             |                                |
| Vehicle Details          |                                       |                                  |                      |             |                                |
| VIN:                     | 128351                                | *Unit No.:                       | 51                   | Weight Grou | o No.:                         |
| *Year:                   | 1972                                  | *Body Type:                      | TK - Truck 💙         | ·           | Make: KENWORTH - KW            |
| Axles:                   |                                       | Combined Axles:                  |                      | *Fue        | Type: D - Diesel               |
| Seats :                  |                                       | Vehicle Color:                   | ~                    | Lu          | gage: N · NO                   |
| Distance:                |                                       | Distance Type :                  | ✓ ←                  | *Operation  | Type: F-Farm                   |
| County:                  | ✓ ←                                   | Highway District :               | ~                    |             |                                |
| Unladen Weight:          | · · · · · · · · · · · · · · · · · · · | *Base Jurisdiction Gross Weight: | 40000                | MSRP        | Price:                         |

#### • Amend Vehicle <u>Without</u> Fees

|                          |                      | Vehicle silling Payment          | Credinitialis MalnMenu Inc | quiries            |                            |
|--------------------------|----------------------|----------------------------------|----------------------------|--------------------|----------------------------|
| Vehicle Details          |                      |                                  |                            |                    | Amend Vehicle Without Fees |
| Change Vehicle Details   |                      |                                  |                            |                    |                            |
| Unit No.:                |                      | VIN:                             | Plate                      | No.:               | Search                     |
| Supplements Details      |                      |                                  |                            |                    |                            |
| Account No.:             | 99999                | Fleet No.:                       | 001                        | Supplement No.:    | 019                        |
| Legal Name :             | NO ACCOUNT ACCOUNTS  | DBA Name :                       |                            | No. of Vehicles:   | 0                          |
| Expiration Month / Year: | 12/2019              | Effective Date:                  | 11/20/2019                 | Supplement Desc. : | AMEND VEHICLE WITHOUT FEE  |
| Fleet Type :             | FFP · FULL FEE POWER | Carrier Type :                   | C - CARRIER                | USDOT No.:         | 007654321                  |
| Vehicle Details          |                      |                                  |                            |                    |                            |
| VIN:                     | VVR654555            | *Unit No.:                       | 55                         | Weight Group No.:  |                            |
| *Year:                   | 1971                 | *Body Type:                      | MT - Mobile Home Toter     | *Make:             | WINNEBAGO · WIN            |
| Axles:                   |                      | Combined Axles:                  |                            | *Fuel Type :       | D - Diesel                 |
| Seats:                   |                      | Vehicle Color:                   | ~                          | Luggage :          | N·NO V                     |
| Distance:                |                      | Distance Type :                  | ~                          | *Operation Type :  | H - Haul for Hire 🔽 🗲      |
| County:                  | ✓ ← − −              | Highway District:                | ~                          |                    |                            |
| Unladen Weight:          | 0                    | *Base Jurisdiction Gross Weight: | 30000                      | MSRP Price :       |                            |

- g) When desired changes are complete, select Proceed.
- h) Follow any instructions or fix any errors that appear at the top of the next page by selecting the **Back** button. Then select the **Proceed** button twice.
- i) If no more vehicles need amended, click on Done.

| Permit Credit Details |                      |                                                 |                                 |
|-----------------------|----------------------|-------------------------------------------------|---------------------------------|
|                       | Credit Permit No. 1: | Credit Permit Amount 1 :                        | Permit Issue Date 1: MM/DD/YYYY |
|                       | Credit Permit No. 2: | Credit Permit Amount 2:                         | Permit Issue Date 2: MM/DD/YYYY |
|                       | Credit Permit No. 3: | Credit Permit Amount 3:                         | Permit Issue Date 3: MM/DD/YYYY |
|                       |                      |                                                 |                                 |
| Comments              | 0                    |                                                 |                                 |
|                       |                      |                                                 |                                 |
|                       |                      | Proceed Done Cancel Vehicle List Refresh Quit ? |                                 |
|                       |                      |                                                 |                                 |

j) Select Submit.

| Web Processing |                                                                                |                                               | Subm                                                |
|----------------|--------------------------------------------------------------------------------|-----------------------------------------------|-----------------------------------------------------|
| Submit Process |                                                                                |                                               |                                                     |
|                | *Account No. : 09999<br>*Fleet Expiration Year: [2019<br>Status: PRN-Pending V | "Fleet No.: (80) "Fleet Dipiration Month. (12 | Legil Name: No. COUNT ACCOUNTS *Supplement No.: 016 |
| Comments       | 0                                                                              |                                               |                                                     |
|                |                                                                                | Suome Vew.ust Refresh Que 📀                   |                                                     |

k) This makes the transaction available for Motor Carrier to view and approve. An email will be sent to the email address on file when the invoice is ready to be paid.

### 2) Returning to CRS and Logging Out of CRS

- a) Close the screen to exit and return to the Site Map screen. Payment, receipt, and credential confirmation will appear as notes at the top of the page.
- b) If no other transactions are required, log out of CRS by selecting Logout in the upper right corner.

| Dallard                                                                                                    |                                                        |              |                                   |                               |          |                     |                         |
|----------------------------------------------------------------------------------------------------|--------------------------------------------------------|--------------|-----------------------------------|-------------------------------|----------|---------------------|-------------------------|
| comer Dashboard                                                                                                    | ~~~ \ \ F                                              |              | LALL P                            |                               | ~        | 11 2                |                         |
| Customer Summary                                                                                                    | ×                                                      | IRP/Intrast  | ate Summary                       |                               |          |                     |                         |
| L TRUCKING TEST COMPANY                                                                                                    |                                                        |              | Account No. :<br>Account Status : | 650018<br>Active              | Old      | Account No.: 0      |                         |
| Account No. : 650018<br>DBA Name :                                                                                                    | Customer Status : ACTIVE<br>Email : EMAIL@EMAIL.COM    | Fleet<br>No. | Fleet Type                        | Expiration<br>Month /<br>Year | DBA Name | Fleet<br>Status     | Total<br>Vehicles       |
| USDOT No. : -<br>Carrier Type : OTHER<br>Registrant Type : CORPORATION<br>Enterprise System Credit: : 80.00<br>Last Updated User ID : NLONG | Ext                                                    | 001          | FFP                               | 03 / 2023                     |          | Active<br>First Pri | 1<br>evious 1 Next Last |
| Physical Address Mailing Address<br>Q 3311 W STATE ST Less Updat BOISE, ADA, ID, 83707                                                      | pdated On: 04/25/2022 01:53:50 PM<br>ed User ID: NLONG |              |                                   |                               |          |                     |                         |